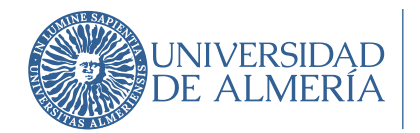

## Solo LA Configurar Doble factor de autenticación (2FA) en la VPN $\checkmark$ $\sqrt{2}$

Los teletrabajadores tienen un nivel más de seguridad para su conexión a la VPN, mediante la implantación de un doble factor de autenticación. Hasta ahora se accedía con usuario/contraseña, pero con este nuevo nivel de seguridad el usuario debe introducir además un código numérico, el cual se obtiene con una aplicación en otro dispositivo (habitualmente un teléfono móvil).

Cuando trabajas desde casa accedes a información valiosa de la universidad, por lo que es necesario asegurar que quien se conecta eres tú y no alguien que intenta suplantarte.

Por este motivo, cuando tú, teletrabajador, te conectas a la VPN, además de tu usuario y contraseña habituales, te pediremos un código (segundo factor de autenticación) que será diferente en cada ocasión y que encontrarás en tu móvil en la aplicación fortitoken.

La aplicación FortiToken Mobile puede descargarse desde Android (Google Play Store) o iOS (App Store).

Para configurar el segundo factor de autenticación en la aplicación Fortitoken debes haber recibido un mensaje de correo electrónico en tu buzón con el código de activación. Este correo provendrá del emisor <u>fwperimetral@ual.es</u>. A continuación puedes ver un ejemplo, pero debes tener en cuenta que el código que recibirás será distinto.

Si no lo encuentras en tu bandeja de entrada comprueba la carpeta SPAM, por si se ha movido automáticamente a dicha carpeta.

El código es válido durante **72 horas**. Si no activas tu **FortiToken** en ese período deberás solicitar al ATIC que se te envíe uno nuevo a través del CAU.

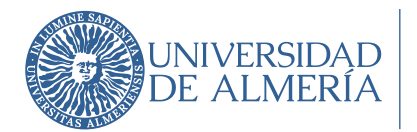

Área de Tecnologías de la Información y la Comunicación

## FTM Activation on FortiGate Recibidos ×

## fwperimetral@ual.es

para mí 🔻

ŻĄ inglés → > español → Traducir mensaje

Welcome to FortiToken Mobile - One-Time-Password software token. Please visit <u>http://docs.fortinet.com/ftoken.html</u> for instructions on how to install your FortiToken Mobile application on your

device and activate your token. You must use FortiToken Mobile version 2 or above to activate this token. Your Activation Code, which you will need to enter on your device later, is

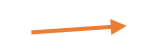

"EEIL7PK5Y57PPCDV"

Alternatively, use the attached QR code image to activate your token with the "Scan Barcode" feature of the app. You must activate your token by: Sat May 20 12:44:10 2023 (GMT+1:00) Brussels, Copenhagen, Madrid, Paris, after which you will need to contact your system administrator to re-enable your activation.

FortiGate

Un archivo adjunto · Analizado por Gmail (i)

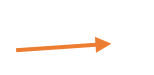

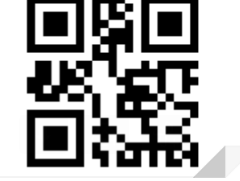

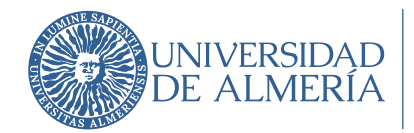

Por tanto, la primera vez deberás realizar las siguientes operaciones para configurar la aplicación Fortitoken:

1.- Descarga en tu móvil la app FortiToken y ábrela:

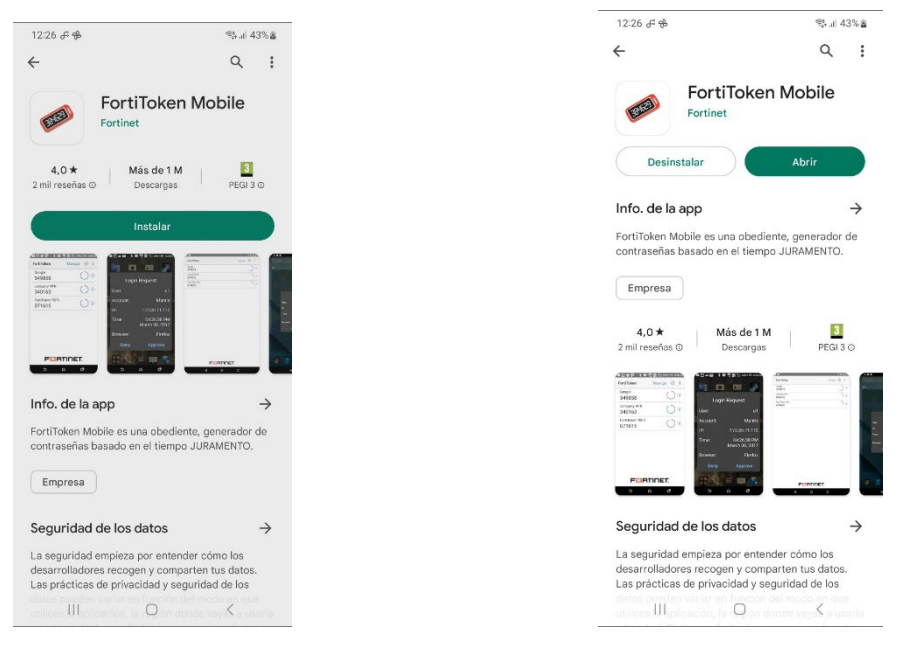

Para activar el Token puedes hacerlo de 2 maneras:

- Mediante el escaneo del código QR adjunto en el correo (opción Scan Barcode).
- Añadiendo el código manualmente (opción Enter Manually).

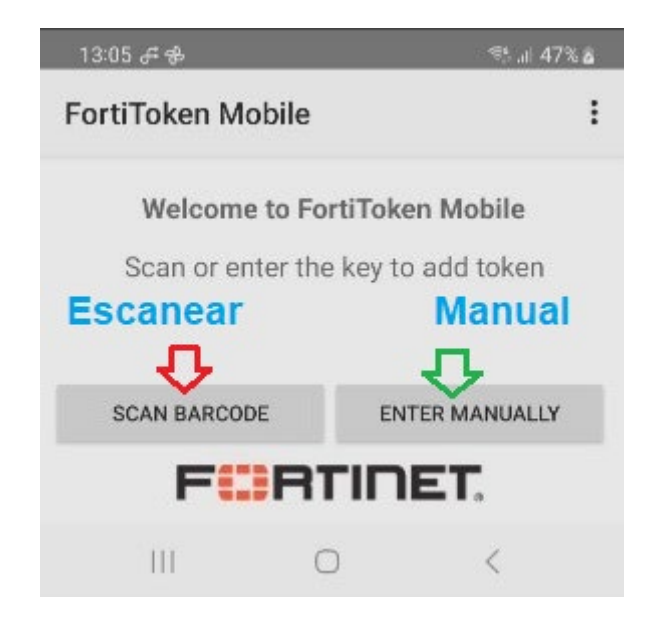

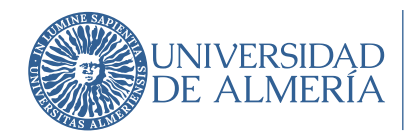

Introduce el código del correo usando uno de los 2 métodos descritos anteriormente, y pulsa en la opción "**Add account**":

| 13:1 | 4 🖸 ቶ ቆ      | 🤹 il 48% a |
|------|--------------|------------|
| ←    | Add Account  |            |
|      | Fortinet     |            |
| VPN  | -UAL         |            |
| EEIL | 7PK5Y57PPCDV |            |
|      | ADD ACCOUNT  |            |

Una vez seguidos estos pasos deberías tener ya instalado correctamente su Token. A partir de ahora la aplicación irá generando códigos temporales, cuya caducidad es indicada por un círculo azul (habitualmente un minuto), y ese código se debe introducir al acceder a la VPN cuando esta se lo solicite.

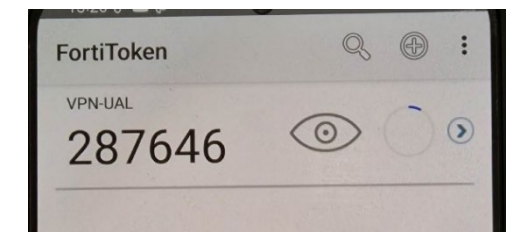

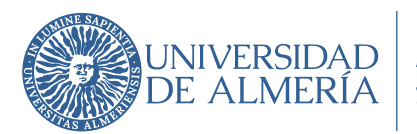

CADA VEZ QUE TE CONFECTES A LA VAN

Acceso a la VPN

Ahora para acceder a la VPN abre la aplicación "Forticlient VPN" que debes tener instalado en tu ordenador. Autentícate con tu usuario y contraseña, y seguidamente te pedirá el token (el código) en un nuevo recuadro que aparecerá.

Deberás entonces consultar tu Token temporal en la app Fortitoken del móvil en ese preciso momento, e introducirlo para conectarte dentro del tiempo de validez de dicho código.

|                                       | PIN                                                                          |                           |                       | * | ٠ | • | 9 |
|---------------------------------------|------------------------------------------------------------------------------|---------------------------|-----------------------|---|---|---|---|
| Upgrade to the full version to access | additional features and re                                                   | eceive technical support. |                       |   |   |   |   |
|                                       |                                                                              |                           |                       |   |   |   |   |
|                                       | A FortiToken co<br>Nombre de VPN<br>Nombre de Usuario<br>Contraseña          | VPN-UAL                   | login authentication. |   |   |   |   |
|                                       | A FortiToken co<br>Nombre de VPN<br>Nombre de Usuario<br>Contraseña<br>Token | vPN-UAL                   | login authentication. |   |   |   |   |